# iNTUE 系統操作說明

- 1. 自學校首頁下方─公開校務─iNTUE 校務整合資訊系統→登入→
- 「學生專區-教務資訊-學分抵免申請」

|   | 學生專區       |   |   |
|---|------------|---|---|
|   | ∷三個人資訊 <   | : |   |
|   | Ⅲ 教務資訊 ~   | • |   |
|   | 輔系雙主修申請    |   |   |
|   | 修業進度管制     |   |   |
|   | 輔系雙主修放棄申請  |   |   |
|   | 輔系雙主修修畢申請  |   |   |
|   | 畢業資格申請     |   |   |
|   | 審查結果查詢     |   |   |
|   | 延畢申請       |   |   |
|   | 學期成績查詢     |   |   |
|   | 成績單列印(網頁版) |   |   |
|   | 學生論文口試資料查詢 |   |   |
| _ | 博士班資格考成績查詢 |   |   |
| < | 學分抵免申請     |   | > |
|   |            | • |   |

| 2、選擇欲抵免之科目:依「課審                       | 年-學程」及                                                              | 「科目類別」  | <mark>分別進行。</mark> |
|---------------------------------------|---------------------------------------------------------------------|---------|--------------------|
| 「課審年-學程」: 通識教育                        | 學程→「科目                                                              | 類別」: 通識 | 課程或校共同課程           |
| 「課審年-學程」:學系名稱                         | →「科目類別                                                              | 」:專門課程  |                    |
| 學分抵免申請                                |                                                                     |         | 學生專區 / 教務資訊 / 學分抵免 |
| 修讀類別 課審年-學程                           | 科目類別                                                                | 科目名稱    | 申請日期起訖             |
| 主修 · 111-通識教育學程                       | ▼ 通識課程                                                              | •       | ~                  |
| · · · · · · · · · · · · · · · · · · · |                                                                     |         |                    |
| - • 111-通識教育學程                        |                                                                     |         |                    |
| Q 查詢 ☐ 列印抵免申請表 <sup>備</sup>           |                                                                     |         |                    |
| 申請歷程                                  |                                                                     |         |                    |
|                                       |                                                                     |         |                    |
| 學分抵免申請                                |                                                                     |         | 學生專區 / 教務資訊 / 學分抵免 |
| 修讀類別 課審年-學程                           | 科目類別                                                                | 科目名稱    | 申請日期起訖             |
|                                       |                                                                     |         |                    |
| 主修 ▼ 111-通識牧商學程                       | <ul> <li>▼ 通識課程</li> </ul>                                          | -       | ~                  |
| 主修     ・)     111-通識教育學程       審核狀態   | ✓ 通識課程                                                              |         | ~                  |
| 主修     ・                              | <ul> <li>通識課程</li> <li>通識課程</li> <li>道識課程</li> </ul>                |         | ~                  |
|                                       | <ul> <li>通識課程</li> <li>通識課程</li> <li>通識課程</li> <li>成共同課程</li> </ul> |         | ~                  |

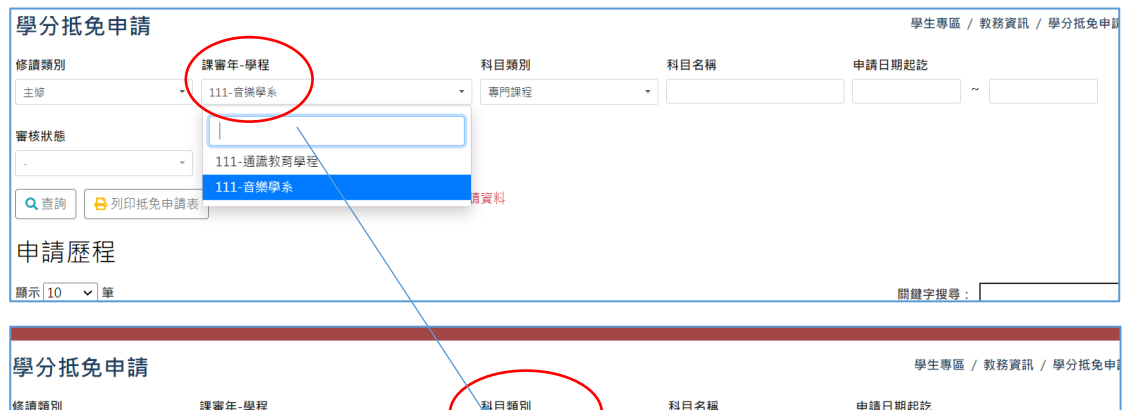

| 學分批免甲請         |                       | - | $\frown$ |      | 學主專區   | / 教務資訊 / 學分批兕甲 |
|----------------|-----------------------|---|----------|------|--------|----------------|
| 修讀類別           | 課審年-學程                |   | 科目類別     | 科目名稱 | 申請日期起訖 |                |
| 主修 •           | 111-音樂學系              |   | 専門課程・    |      |        | ~              |
| 審核狀態           |                       |   |          |      |        |                |
| - · · ·        |                       |   | 通識課程     |      |        |                |
|                | 僅印出抵免審核狀態為"待審核"及常學期的申 | 請 | 專門課程     |      |        |                |
| ▲ 直詞 🚽 列印描光中萌表 |                       |   | 彈性課程     |      |        |                |
| 申請歷程           |                       |   | 校共同課程    |      |        |                |
| 顕示 10 🖌 筆      |                       |   |          |      | 關鍵字搜尋  | :              |

## 申請歷程可查詢已完成抵免申請之科目。

學程科目可查詢所屬課架科目(分:通識課程、校共同課程、專門課程)

依課審年-學程及科目類別條件查詢所屬科目(關鍵字搜尋可快速查詢已知科目)

| 學分抵免申請                                                                                             |                                                                                                    |                            |         |                  | 學生專區 / 教務資訊 / 學分 |
|----------------------------------------------------------------------------------------------------|----------------------------------------------------------------------------------------------------|----------------------------|---------|------------------|------------------|
| 修讀類別                                                                                               | 課審年-學程                                                                                                    | 科目類別                       | 科目名稱    | 中請日期起訖           |                  |
| 主修                                                                                                 | → 110-款商舉条                                                                                                    | ▼ 通識課程                     | •       |                  | ~                |
| <ul> <li>■表示時役が可申請許整</li> <li>○ 回回 国家時役が可申請許整</li> <li>申請 歴程</li> <li>最示 10 ▼ 単</li> </ul>         | •                                                                                                    |                            |         |                  | 篇録字段卷:           |
| 功能 申請學会                                                                                            | ■ 申請學期 ●申請抵免科目 ●申請抵免科目學分                                                                                                    | ●科目類別 ● 修別 ●審核狀態 ●原校修習科目名種 | 原校修習學分數 | 原校修習成績 申請類別 申請時間 | ◎ 備註             |
|                                                                                                    |                                                                                                    | 無符合條件資料!                   |         |                  |                  |
| 學分相關歷程<br>学分形免事质通過(科目数 0 / 学分<br>学分音忙事质通過(科目数 0 / 学分<br>学分析》事项通過(科目数 0 / 学分<br>学分克诊事项通過(科目数 0 / 学分 | (数 0),学分抵免荷事核(科目数 0 / 学分数 0)<br>数 0),学分替代毒事核(科目数 0 / 学分数 0)<br>分数 0),学分型所得事核(科目数 0 / 学分数 0)<br>/ 数 0),学分类等得基核(科目数 0 / 学分数 0) |                            |         |                  |                  |
| 學程科目<br><sup>職示 10</sup> • <sup>単</sup><br>課程類別                                                    | 科目名稱                                                                                                    | 展行由修中发彩!                   | ● 攀分    | 備別               | <b>屏</b> 與于悅母:   |
|                                                                                                    |                                                                                                    |                            |         |                  |                  |

#### 欲抵免之本校科目查詢方式: -

(1)學程科目-關鍵字搜尋,欄位內直接填寫欲抵免之科目名稱後按申請抵免。

(2)學程科目-顯示筆數可拉選每頁呈現筆數,可於同一頁面呈現全部科目,再按欲抵免

| 學程科目                                                                            |                                                         |                                                          |                                  |                                        |               |
|---------------------------------------------------------------------------------|---------------------------------------------------------|----------------------------------------------------------|----------------------------------|----------------------------------------|---------------|
| 顯示 10 • 筆                                                                       |                                                         |                                                          |                                  | 關鍵字搜尋:                                 |               |
|                                                                                 |                                                         | 第1                                                       | 至 2 筆,共 2 筆 (從 69 筆資料篩週而出        |                                        |               |
| 功能 課程類別                                                                         | ♦ 科目名稱                                                  |                                                          | ♦ 學分                             | ↓ 修別                                   | \$            |
| ▶ 申請抵免 校共同課程                                                                    | 閱讀與寫作(上)                                                |                                                          | 2                                | 必修*                                    |               |
| ■申請抵免 校共同課程                                                                     | 閱讀與寫作(下)                                                |                                                          | 2                                | 必修*                                    |               |
|                                                                                 |                                                         | 上一頁 1                                                    | 下一頁                              |                                        |               |
| 欲 <u>取消已送出</u> 之<br>菘"改為"取须                                                     | <u> </u>                                                | :按取消申<br>新申請。                                            | 請後,填寫原因                          | 因按儲存(審核狀                               | 態會由"          |
| 學分抵免申請                                                                          | 1 H / (1±)                                              | 71   <sup>1</sup> A                                      |                                  | 學生專區 / 救務;                             | 寶訊 / 學分抵免申請   |
| 修讀類別 #                                                                          | 果審年-學程                                                  | 科目類別                                                     | 科目名稱                             | 申請日期起訖                                 |               |
| 主修 ·                                                                            | 111-通識教育學経                                              | • 校共同課程                                                  | •                                | ~                                      |               |
| <ul> <li>               管核狀態</li></ul>                                          | <b>在印出抵免查核状感為"待查核"及盖学</b>                               | 明的中請資料                                                   |                                  |                                        |               |
| 〒167/12/192                                                                     |                                                         |                                                          | _                                | 周継字搜尋:                                 |               |
|                                                                                 |                                                         | 第 1                                                      | 至1筆共1筆                           | ······································ |               |
| □ 功能 ≑ 申請執                                                                      | 年≑ 申請學期≑ 申請抵免科目 ≑ 申請                                    | 抵免科目學分⇔ 科目類別⇔                                            | 修別 著核狀態 🖗 原校修習科目                 | 名稱 ≑ 原校修習學分數≑ 原校修                      | 習成績⇔ 申請類別⇔    |
| <ul> <li>         •          •          •</li></ul>                             | 下學期 閱讀與寫作(上)                                            | 2 校共同課<br>程                                              | 必修★ 待審核 國文(111上)                 | 2 9                                    | 90 抵免         |
|                                                                                 |                                                         | 上一頁 1                                                    | 下一頁                              |                                        |               |
| 學分相關歷程                                                                          |                                                         |                                                          |                                  |                                        |               |
| 学 刀 14 光 中 詞                                                                    | 取消申請原因<br>課<br>11 ★取消原因<br>原校科目修正<br>請表 僅印:             | 1                                                        | ■儲存                              |                                        | ×             |
|                                                                                 |                                                         |                                                          |                                  |                                        |               |
| 申請歷程<br><sup>顯示10 • 筆</sup>                                                     |                                                         |                                                          |                                  | 學生專區 /                                 | 教務資訊 / 學分抵免申: |
| 申請歷程<br><sup>顯示</sup> 10 → <sup>筆</sup><br>學分抵免申請<br><sup>像顕颜別</sup>            | <b>王</b> 蕃年-學程                                          | 科目類別                                                     | 料目名稱                             | 學生專區 /<br>申請日開起訖                       | 教務資訊 / 學分抵免申: |
| 申請歷程<br><sup>爾示</sup> 10 ✓ <sup>筆</sup><br><sup>學分抵免申請</sup><br><sup>修編級別</sup> | <b>夏斎年-學程</b><br>111-语志的驾梦程                             | <b>科目類別</b><br><ul> <li>         校共同課程       </li> </ul> | 科目名稱                             | 學生專區 /<br>申請日期起訖<br>~ 〔                | 教務資訊 / 學分抵免申: |
| 申請歷程<br><sup>爾示</sup> 10                                                        | 复 <b>畜牛-學程</b><br>1111-摄康敦高学程<br>习出抵免蓄核状感為"符赛核"及富學期的申請貨 | <b>科目類別</b><br>*<br>校共同課程<br>彩                           | 科目名稱                             | 學生專區 /<br>申請日期起訖<br>~<br>關鍵字授尋 :       | 教務資訊 / 學分抵免申: |
| 申請歷程<br><sup> </sup>                                                            | 星 <b>畜车-學程</b><br>111-通識款寫學唱<br>印出抵免囊核狀態為"待賽核"及當學期的申講講  | 料目類別<br>▼<br>校共同課程<br>彩                                  | <b>料目名稱</b><br>▼<br>▼<br>至1筆,共1筆 | 學生專區 /<br>申請日期起这<br>~~~~               | 教務資訊 / 學分抵免申: |

<mark>3、依「課審年-學程、科目類別」</mark>分別<mark>列印</mark>各類抵免申請表。

分三類:通識教育學程-通識課程、通識教育學程-校共同課程、所屬學系-專門課程

| 学分抵免甲調                                                                                                 | 青                                                    |                                                            |                                                                              |                                                   | 學生專問                          | 區 / 教務資訊 / 學分抵免申               |
|----------------------------------------------------------------------------------------------------|------------------------------------------------------|------------------------------------------------------------|------------------------------------------------------------------------------|---------------------------------------------------|-------------------------------|--------------------------------|
| 修讀類別                                                                                                   | 課審年-學程                                               |                                                            | 科目類別                                                                         | 科目名稱                                              | 申請日期起訖                        |                                |
| 主修                                                                                                    | <ul> <li>111-通識教育學</li> </ul>                        | 程                                                          | • 校共同課程                                                                      | -)                                                |                               | ~                              |
| 審核狀態                                                                                                   |                                                      |                                                            |                                                                              |                                                   |                               |                                |
| -                                                                                                    | *                                                    |                                                            |                                                                              |                                                   |                               |                                |
| 🔍 查詢 🗧 列印排                                                                                             | 低免申請表 僅即出抵免難                                         | 書核狀態為"待審核"及當學                                              | 期的申請資料                                                                       |                                                   |                               |                                |
| 、查詢:                                                                                                   | 申請歷程住                                                | <b>依「課審年</b>                                               | 學程、科                                                                         | 目類別」分                                             | 別呈現各類別モ                       | 已送出之科目                         |
| ፮寶類別<br>主修                                                                                             | <b>課審年-學程</b><br>111-通識教育學                           | 8                                                          | 村目類別<br>▼ 校共同課報                                                              | 科目名補<br>-                                         | 申請日期起訖                        | ~                              |
| ¥核狀態                                                                                                   |                                                      |                                                            |                                                                              |                                                   |                               |                                |
| -                                                                                                    |                                                      |                                                            |                                                                              |                                                   |                               |                                |
| ○ 杏油 □ □ 利印括                                                                                           | 逸申請表 僅印出抵免審                                          | 診核狀態為"待審核"及當學                                              | 期的申請資料                                                                       |                                                   |                               |                                |
|                                                                                                    |                                                      |                                                            |                                                                              |                                                   |                               |                                |
| 申請歷程                                                                                                   |                                                      |                                                            |                                                                              |                                                   |                               |                                |
| 申請歷程                                                                                                   | >                                                    |                                                            |                                                                              |                                                   | 關鍵字搜考                         | <b>ş</b> :                     |
| 申請歷程<br>际 <u>□0 →</u> 筆                                                                                | >                                                    |                                                            | 第                                                                            | 1至1筆,共1筆                                          | 關鍵字搜考                         | 辱:                             |
| 申請歷程<br>₩ <u>₩</u> ₩ <u>₩</u>                                                                          | ◆ 申請學年◆ 申請學期 (                                       | □申請抵免科目 🔹 申請                                               | 第<br>青抵免科目學分  科目類別 。                                                         | 1至1筆,共1筆<br>修別 参 審核狀態 ◆ 原校修                       | 關鍵字搜考<br>習科目名稱 《 原校修習學分數      | 辱:                             |
| <ul> <li>■ == 5</li> <li>● 7000 kg</li> <li>申請歷程</li> <li>□ 功能</li> <li>○ <sup>■</sup> 取消申請</li> </ul> | <ul> <li>● 申請學年 ● 申請學期 ●</li> <li>111 下學期</li> </ul> | <ul> <li>申請抵免科目</li> <li>● 申請</li> <li>問請與寫作(上)</li> </ul> | 第<br><b>靖抵免科目學分 科目類別</b><br>2 校共同課<br>程 ———————————————————————————————————— | 1至1單。共1單<br>修別。 審核狀態。 原校修<br>必修* 待審核 國文           | 闘鍵字搜考<br>習科目名稱 ()原校修習學分數<br>2 | 隙:<br>◎ 原校修習成績 ◎ 申請類別<br>90 抵免 |
| ■ 57000000000000000000000000000000000000                                                               | <ul> <li>● 申請學年 ● 申請學期 ●</li> <li>111 下學期</li> </ul> | ) 申請抵免科目 《 申訓<br>閱讀與寫作(上)                                  | 第<br>                                                                        | 1 至1 單,共1 單<br>修別。 審核狀態。 原校修<br>必修* 待審核 國文<br>下一頁 | 闘鍵字搜考<br>習科目名稱 ♦ 原校修習學分數<br>2 | ◎ 原校修習成績 ◎ 申請類別<br>90 抵免       |

#### 範例一:

抵免 校共同課程「閱讀與寫作(上)」為例: 1、至「學生專區-教務資訊-學分抵免申請」 2、於「課審年-學程」下方欄拉選 通識教育學程 3、於「科目類別」下方欄拉選 校共同課程

4、於學程科目之關鍵字搜尋:填寫關鍵字閱讀即可出現欲抵免之相關科目

### 5、點選「閱讀與寫作(上)」前方之申請抵免

| 學分抵免申請         |                      | (        |         |                      | 學生     | 專區 / 教務資訊 / 學分抵免 |
|----------------|----------------------|----------|---------|----------------------|--------|------------------|
| 修讀類別           | 課審年-學程               |          | 科目類別    | 科目名称                 | 申請日期起訖 |                  |
| 主修             | 111-通識教育學程           | -        | 校共同課程 👻 |                      |        | ~                |
| 審核狀態           |                      |          |         |                      |        |                  |
| - *            |                      |          | 通識課程    |                      |        |                  |
| 🔍 查詢 🗧 列印抵免申請表 | 僅印出抵免審核狀態為"待審核"及當學期的 | 申請資料     | 校共同課程   |                      |        |                  |
|                |                      | <u> </u> |         |                      |        |                  |
|                |                      |          |         |                      |        | 9 3              |
| 學程科目           |                      |          |         |                      |        | Shift -          |
| 顯示 10 🖌 筆      |                      |          |         |                      | R      | 鍵字搜尋: 閱讀         |
|                |                      |          | 第1至2筆,  | 共 2 筆 (從 69 筆資料篩選而出) |        |                  |
| 功能 課程類別        | ♦ 科目名稱               |          |         | ♦ 學分                 | ♦ 修別   |                  |
| ▶申請抵免 校共同課程    | 閱讀與寫作(.              | 上)       |         | 2                    | 必修*    |                  |
| ▶ 申請抵免 交共同課程   | 閱讀與寫作(               | 下)       |         | 2                    | 必修*    |                  |

### 6、輸入原校修習科目(依原校成績單之科目名稱,如科目名稱相同,則括號註明修習之 學年期)、原校修習科目學分及成績後,按送出申請(★為必填欄位)

|              | 申請抵免     |           |           | ×         |           |
|--------------|----------|-----------|-----------|-----------|-----------|
| 学汀阳崩腔住       | 課程審核學年   | 學位學程      | 閞課類別      | -         |           |
| 學分抵免審核通過(科目) | 111      | 通識教育學程    | 校共同課程     |           |           |
| 學分替代審核通過(科目) | 科目名稱     | 學分        |           |           |           |
| 學分採計審核通過(科目) | 閱讀與寫作(上) | 2         |           |           |           |
| 學分免修審核通過(科目) | ★原校修習科目  | ★原校修習科目學分 | ★原校修習科目成績 |           |           |
|              | 國文(111上) | 2         | 90        |           |           |
| 學程科目         | 備註       |           |           |           |           |
| 顯示 10 🖌 筆    |          | ●送出申請 ×取消 |           | 88 75 111 | 關鍵字搜尋: 閱讀 |
| 功能 🔷 課程類別    |          |           |           | 些而出       | )<br>♦ 修別 |

| 學分抵免申請                                                                                       |          |             |             |      |      |           |           | )       |         |       | 學生專區 /           | 教務資訊 / | 學分抵免申請 |
|----------------------------------------------------------------------------------------------|----------|-------------|-------------|------|------|-----------|-----------|---------|---------|-------|------------------|--------|--------|
| 修讀類別                                                                                         | - 1      | 課審年-學程      |             |      | 科目   | 類別        |           | 彩目名稱    |         | 申請日期調 | 电訖               |        |        |
| 主修                                                                                           | •        | 111-通識教育學程  |             |      | • 校共 | 同課程       | •         |         |         |       | ~                |        |        |
| <ul> <li>審核狀態</li> <li>-</li> <li>-     <li>Q 查詢     <li>● 列印抵免申請表     </li> </li></li></ul> | -<br>] ∉ | 印出抵免審核狀態為   | 。"待審核"及當學期的 | 申請資料 |      |           |           |         |         |       |                  |        |        |
| 申請歷程<br><sup>顯示 10                                   </sup>                                  |          |             |             |      |      |           |           |         |         |       | 關鍵字搜尋:           |        |        |
|                                                                                              |          |             |             |      |      | $\bigcap$ | 第1至1筆,共1  | 筆       |         |       |                  |        |        |
| 功能 ◆ 申請學年 ◆ 申請                                                                               | 青學其      | 10 申請批免科目 0 | 申請批免科目學分《   | 科目類別 | 修別(  | 審核狀態(     | 原校修習科目名稿( | 原校修習學分數 | 原校修習成績。 | 申請類別≬ | 申請時間             | ◎備註    |        |
| 軍取消申請     111     111     1                                                                  | 學則       | 閱讀與寫作(上)    | 2           | 松井内線 | 必修*  | 待審核       | 國文(一上)    | 2       | 90      | 抵免    | 2023-05-25 15:52 | 2      |        |
|                                                                                              |          | $\square$   |             |      |      |           | 1 下一頁     |         |         |       |                  |        |        |

7、欲抵免之校共同課程都送出申請後,按列印抵免申請表即可列印該類申請

| 學分抵免申請 學生專區 / 教務資訊 / 學分抵免申請                                                            |                           |                |                       |             |             |         |       |                  |      |   |
|----------------------------------------------------------------------------------------|---------------------------|----------------|-----------------------|-------------|-------------|---------|-------|------------------|------|---|
| 修讀類別                                                                                   | 課審年-學程                    |                | 科目類別                  |             | 科目名稱        |         | 申請日期  | 起訖               |      |   |
| 主修 👻                                                                                   | 111-通識教育學程                | •              | 校共同課程                 | •           |             |         |       | ~                |      |   |
| 審核狀態     -       Q 直胸     6 列印紙免申請表       (年) 目前     歴程       願示     10 ✓ 筆   > 簡鍵字波尋: |                           |                |                       |             |             |         |       |                  |      |   |
|                                                                                        |                           |                |                       | 第1至2筆,共2    | 2 筆         |         |       |                  |      |   |
| 功能 ↓ 申請學年↓ 申請尋                                                                         | ▶期≑ 申請抵免科目≑ 申請抵免科目學分≑ 科目類 | 8J≑ <b>f</b> é | 參別 ≑ 審核狀態             | 態⇔ 原校修習科目名稱 | ♦ 原校修習學分數 ♦ | 原校修習成績⇔ | 申請類別( | 申請時間             | ♦ 備註 | ÷ |
| 取消申請     111     下等                                                                    | B期 閱讀與寫作(上) 2 校共同:<br>及 程 | 課              | <mark>以修*</mark> 待審核  | 國文(一上)      | 2           | 90      | 抵免    | 2023-05-25 15:52 |      |   |
| 取消申請 111 下學                                                                            | · 建期 英文(一) 2 校共同<br>2 程   | ir 🧳           | <mark>谈修</mark> ★ 待審核 | 英文(一上)      | 2           | 98      | 抵免    | 2023-05-25 16:02 |      |   |
|                                                                                        |                           |                | 上一頁                   | 1 下一頁       |             |         |       |                  |      |   |

8、繼續下一類別(如通識教育學程之通課課程、所屬學系之專門課程)之抵免申請

### 範例二:

| 抵负 | 免 音樂系專門課程「音樂教育概論(上)」為例:                                                                                                    |
|----|----------------------------------------------------------------------------------------------------|
| 1、 | 「課審年-學程」下方欄拉選 音樂學系                                                                                                    |
| 2、 | 「科目類別」下方欄拉選 專門課程                                                                                                    |
| 3、 | 學程科目之關鍵字搜尋:填寫音樂教育                                                                                                    |
| 4  | $\mathbb{R}$ $\mathbb{E}$ $[\dot{\mathbf{h}}]$ $\mathcal{H}$ $\mathcal{H}$ $$ |

| 4 · | ·點選 | 音樂教育概論 | (上)」; | 前方之 | 申請抵免 |
|-----|-----|--------|-------|-----|------|
|-----|-----|--------|-------|-----|------|

| 學分抵免申請             |                                 |                                    |                      | 學生專區 / 教務資訊 / |
|--------------------|---------------------------------|------------------------------------|----------------------|---------------|
| 修讀類別               | 課審年-學程                          | 科目類別                               | 科目名稱                 | 申請日期起訖        |
| 主修                 | <ul> <li>▼ 111-音樂學系</li> </ul>  | ▼ 專門課程                             | •                    | ~             |
| 室核研能               |                                 |                                    |                      |               |
| -                  |                                 | 通識課程                               |                      |               |
|                    |                                 | 専門課程                               |                      |               |
| 🔍 查詢 🛛 🔒 列印抵免申請    | 表 医印山热光黄液水激带 符章仪 汉国学州的中语真科      | 彈性課程                               |                      |               |
| 申請歷程               |                                 | 校共同課程                              |                      |               |
|                    |                                 |                                    |                      |               |
| 顯示 10 ♥ 単          |                                 |                                    |                      | 開鍵子搜尋:        |
| 申請歷程               |                                 |                                    |                      |               |
| 顯示 10 🖌 筆          |                                 |                                    |                      | 閣鍵字搜尋:        |
|                    |                                 |                                    |                      |               |
|                    | ☞朔◎ 中碼也免科曰◎ 申請抵免科曰學分◎ 科目類別◎ 《》。 | 加 ● 畫依狀態 ● 原仪修留科目名構 ●<br>無符合條件資料 ! | 原1X1%省學分数◎ 原权修習成績    | ♥ 中靖規加 ♥ 備証 👘 |
|                    |                                 | 上一頁 下一頁                            |                      |               |
| 學分相關歷程             |                                 |                                    |                      |               |
| 學分抵免審核通過(科目數 0 / 導 | ■分數 0 ),學分抵免待審核(科目數 0 / 學分數 0 ) |                                    |                      |               |
| 學分替代審核通過(科目數 0 / 學 | 圣分數 0),學分替代待審核(科目數 0 / 學分數 0)   |                                    |                      |               |
| 學分採計審核通過(科目數 0 / 學 | ■分數 0 ),學分採計待審核(科目數 0 / 學分數 0 ) |                                    |                      |               |
| 學分免修審核通過(科目數 0 / 學 | 學分數 0 ),學分免修待審核(科目數 0 / 學分數 0 ) |                                    |                      |               |
|                    |                                 |                                    |                      |               |
| 學程科目               |                                 |                                    |                      |               |
| 顯示 10 🖌 筆          |                                 |                                    |                      | 關鍵字搜尋: 管樂教商   |
|                    |                                 | 筆1至3等,共3                           | 等 ( 22 470 等容割篩瀑而屮 ) |               |
| 功能 🔶 課程類別          | ♦ 科目名稱                          | 997王3章(八3                          | ◆學分                  | ♦ 修別          |
| <b>皇中詩派先 專門課程</b>  | 合國音樂教務研究                        | )                                  | 2                    | 選修            |
| · 申請抵免 專門課程        | 音樂教商概論(上)                       |                                    | 2                    | 選修            |
| ● 中請孤免 專門課程        | 言葉教育協論(下)                       | )                                  | 2                    | 選修            |

5、輸入原校擬抵免之科目資料:

原校修習科目-依原校成績單之科目名稱,如多科抵一科則填寫各科目名稱及各修習之學 年期、

原校修習科目學分-如多科抵一科則填入原校科目之學分數加總、

原校修習科目成績-如多科抵一科則填寫各科目成績,中間以"/"區分,並於備註欄加 註:多科(填寫原校科目數)抵一科後,按送出申請

多科抵一科填寫方式:以原校一上修習之「弦樂合奏/1學分/95分」及一下修習之「弦樂 合奏/1學分/99分」合抵本校2學分之弦樂合奏(一上)

|                                                                                                    |              |           | <b>筆1</b> 五2等,土2等 | _          |
|----------------------------------------------------------------------------------------------------|--------------|-----------|-------------------|------------|
| □ 功能 ≑                                                                                                    | 申請抵免         |           |                   | ×  名稱 ⇒ 原校 |
| ● ■ 取消申請                                                                                                    | 課程審核學年       | 學位學程      | 開課類別              | _ î I      |
| <ul> <li>         ・</li> <li>         ・</li> <li>         ・&lt;</li></ul> | 111          | 音樂學系      | 專門課程              | 上)(一下)     |
|                                                                                                    | 科目名稱         | 學分        |                   |            |
| 的人口眼尿道                                                                                                    | 弦樂合奏(一上)     | 2         |                   |            |
| 學分相關歷程                                                                                                    | ★原校修習科目      | ★原校修習科目學分 | ★原校修習科目成績         |            |
| 學分抵免審核通過(科目)                                                                                                    | 弦樂合奏(一上)(一下) | 2         | 95/99             |            |
| 學分替代審核通過(科目)                                                                                                    | 備註           |           |                   |            |
| 學分採計審核通過(科目)                                                                                                    | 二科抵一科        |           | J                 |            |
| 學分免修審核通過(科目)                                                                                                    |              | ★送出申請 ×取消 |                   |            |
|                                                                                                    |              |           |                   |            |
|                                                                                                    |              |           |                   |            |
| 學程科日                                                                                                    |              |           |                   |            |

6、欲抵免之專門課程都送出申請後,按列印抵免申請表即可列印申請表

| 學分抵免申請             |                                                                                                    |             |       |      |      |                  |             |         |        | 學生專          | 區 / 梨 | 收務資訊 / 學分抵: | 免申 |
|--------------------|----------------------------------------------------------------------------------------------------|-------------|-------|------|------|------------------|-------------|---------|--------|--------------|-------|-------------|----|
| ≶讀類別               | 課審年-學程                                                                                                    |             |       | 科目業  | 頁別   |                  | 科目名稱        |         | 申請日期   | 起訖           |       |             |    |
| 主修                 | 111-音樂學系                                                                                                    |             | •     | 專門   | 課程   | *                |             |         |        |              | ~     |             |    |
| ■ 使狀態<br>-<br>Q 查詢 | ▲ ▲ ● ●  ● ● ● ● ● ● ● ● ● ● ● ● ● ● ● ● ● ● ● ● ● ● ● ● ● ● ● ● ● ● ● ● ● ● ● ● ● ● ● ● ● ● ● ● ● ● ● ● ● ● ● ● ● ● ● ● ●< | "待審核"及當學期的申 | ■請資料  |      |      |                  | ,           |         |        |              |       |             |    |
| 申請歷程               |                                                                                                    |             |       |      |      |                  |             |         |        |              |       |             |    |
| 雨 10 🖌 筆           |                                                                                                    |             |       |      |      |                  |             |         |        | 關鍵字搜         | 尋: [  |             |    |
|                    |                                                                                                    |             |       |      |      | 第1至1筆,共1         | 筆           |         |        |              |       |             |    |
| 功能 ♦ 申請學年♦ 申請      | 學期♦ 申請抵免科目♦                                                                                                    | 申請抵免科目學分    | 科目類別( | 修別 ≬ | 審核狀態 | 原校修習科目名稱         | ● 原校修習學分數 ● | 原校修習成績≬ | 申請類別 🛛 | 申請時間         |       | ♦ 備註        |    |
| 取消申請     111     下 | 學期 弦樂合奏(一上)                                                                                                    | 2           | 專門課程  | 選修   | 待審核  | 弦樂合奏(一上)(一<br>下) | 2           | 95/99   | 抵免     | 2023-05-25 1 | L6:28 | 二科抵一科       |    |
|                    |                                                                                                    |             |       |      | 上一頁  | 1 下一頁            |             |         |        |              |       |             |    |